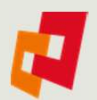

## Unity Bank App PIN Change Instructions

## 4

## **Reset card PIN**

### STEPS

- 1. Member logs into the mobile app.
- Proceed to the card screen by selecting "Cards" from the menu screen.
- 3. Select the "Change PIN" menu option.

| 👓 Optus 🗢    | 9:41 AM                                    | 100%            |
|--------------|--------------------------------------------|-----------------|
|              | Cuscal                                     | Logout 🤷        |
| Availab      | ble balance at 24/05<br><b>\$215.19</b>    | 3:30 pm         |
| VIS-<br>SOUN | 4434 17XX XXXX 2015<br>04/22<br>RAHAM BURT | vn City<br>//SA |
| MK G         |                                            | Debit           |
| lock card    |                                            | >               |
| hange PIN    |                                            | <u> </u>        |
| eport Lost o | r Stolen Card                              | >               |
|              | 1                                          |                 |
|              |                                            | •               |
|              | Gardis                                     | Find us         |

# 4

## **Reset Card PIN**

### **STEPS**

- For Members who know their card PIN, they can enter their old PIN and new PIN to proceed with the change as per normal.
- Members who don't know their existing PIN can tick the box "Do not know my PIN" to proceed with PIN change without the need to input the existing PIN.
- Once "Do not know my PIN" is ticked the "Enter old PIN" option is greyed out, the Member enters their new card PIN.

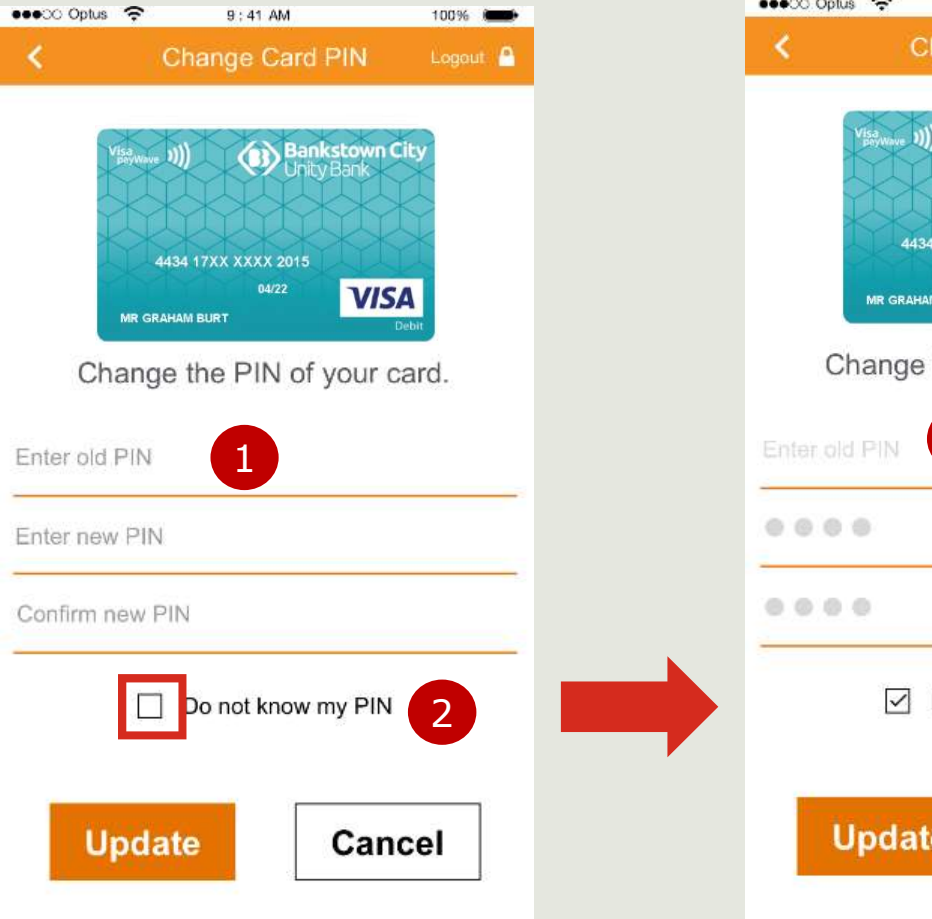

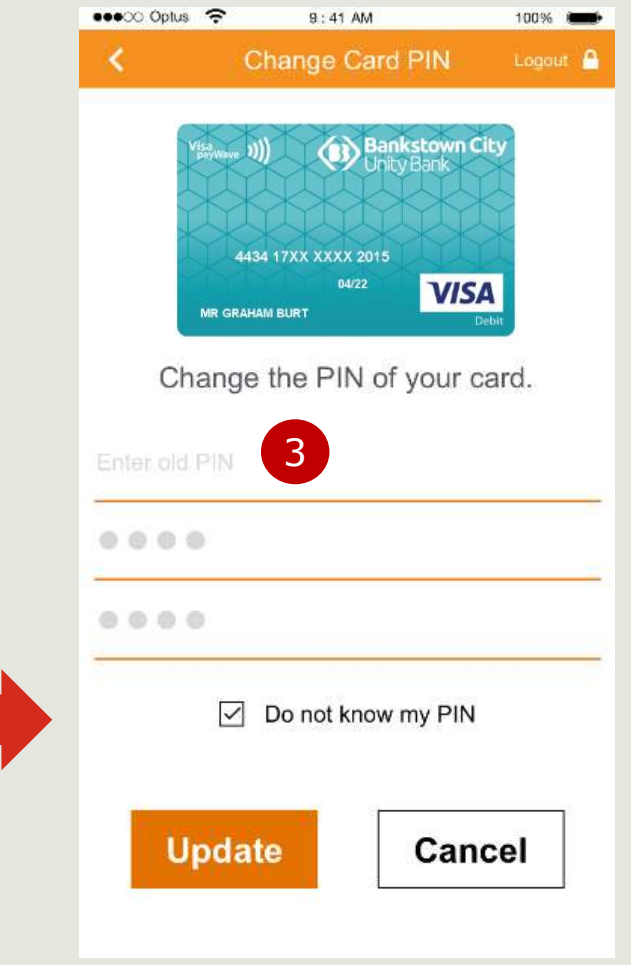

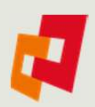

## **Reset Card PIN**

#### **STEPS**

- The Member will be required to enter their App Passcode to authorise the PIN change as a form of multi-factor authentication.
- An info icon is available to clarify that it is the App Passcode and not the their card PIN.
- 3. Once the Member enters their App Passcode correctly the card PIN is changed (reset) this confirmation message is displayed.

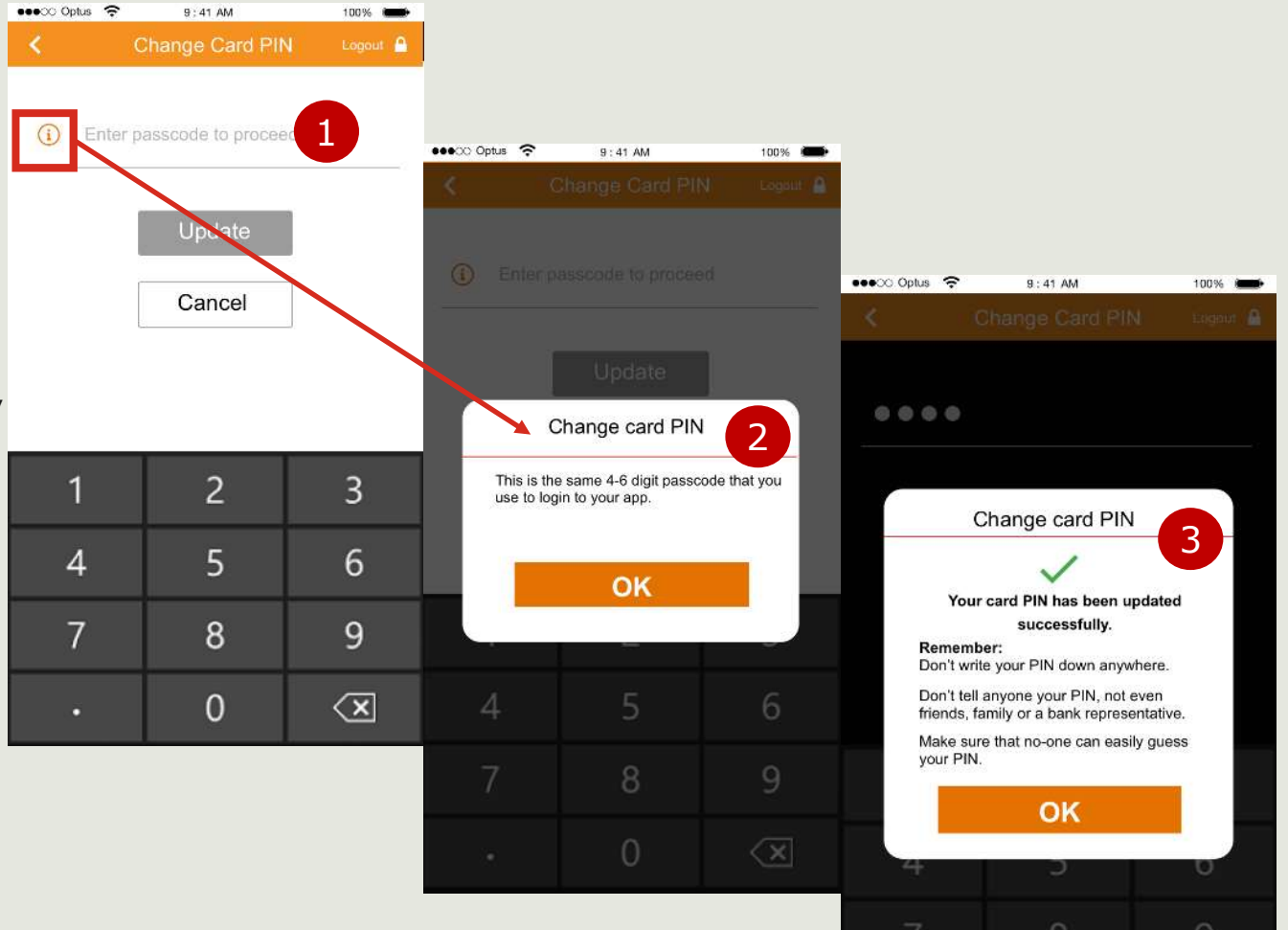